- 1. To get started, navigate to: www.aplia.com
- 2. Click on the "System Configuration Test".
  - This runs a series of tests on your browser to ensure that you can access Aplia without any problems.

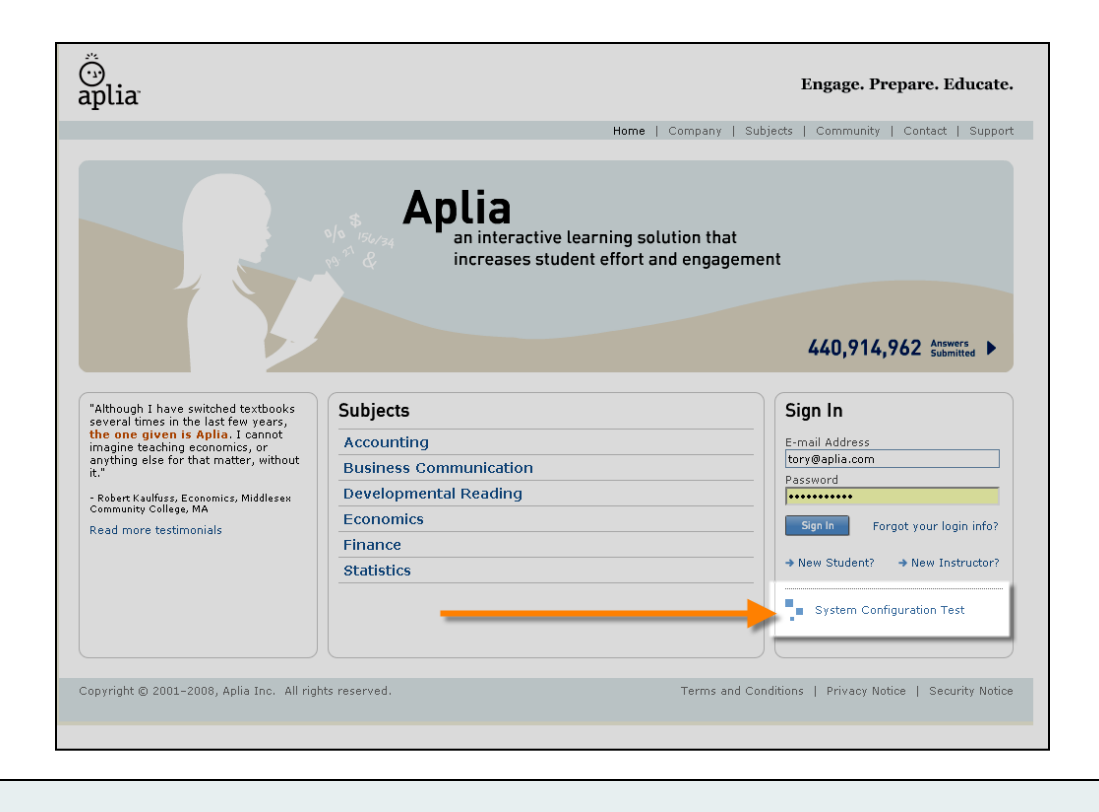

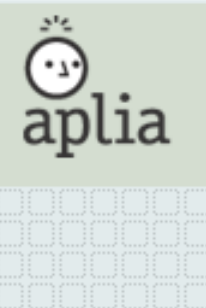

3. Navigate back to www.aplia.com

### Have you used Aplia before?

### → If Yes:

- 1. Sign in with the <u>same</u> email address and password you used in your previous Aplia course.
- 2. Enter the new course key (provided by your professor) to enroll in your course.

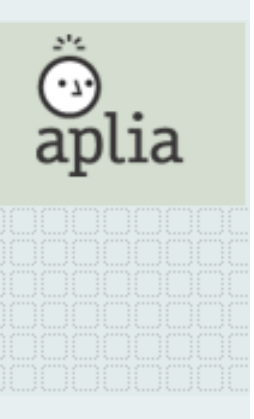

### Have you used Aplia before?

- If No: follow the steps below to register with Aplia and to enroll in your course:
  - 1. On the Aplia home page, click on the "New Student" link

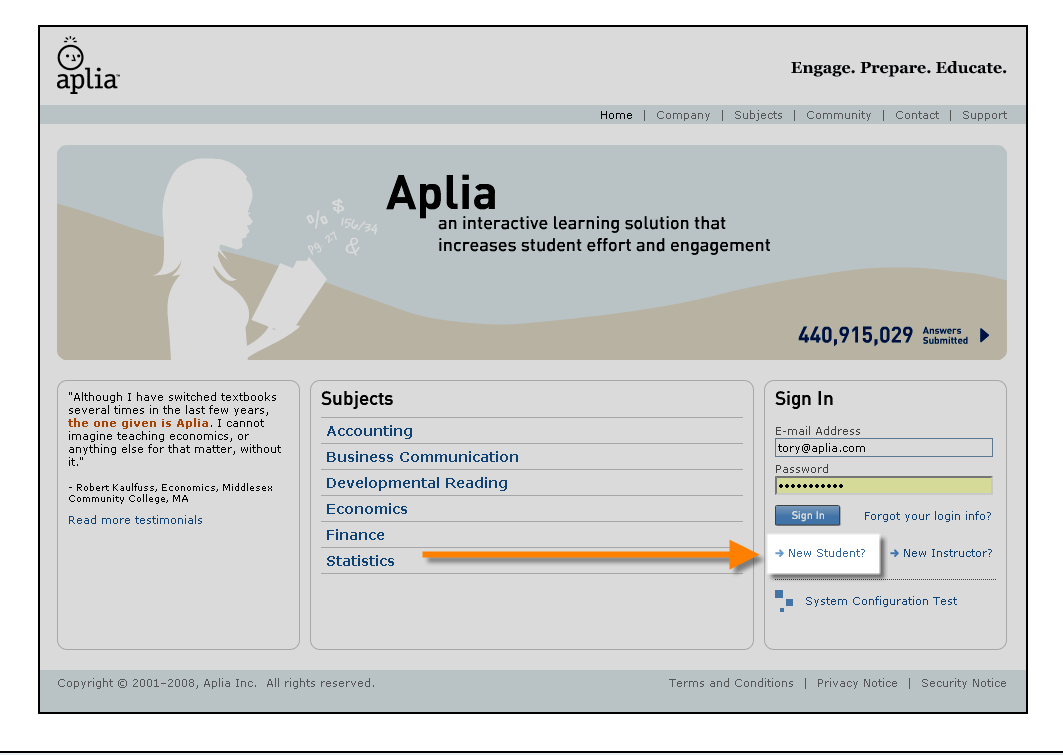

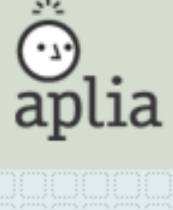

| I |  |  |  |  |  |
|---|--|--|--|--|--|
|   |  |  |  |  |  |
|   |  |  |  |  |  |
|   |  |  |  |  |  |
| I |  |  |  |  |  |
| I |  |  |  |  |  |
|   |  |  |  |  |  |
|   |  |  |  |  |  |
|   |  |  |  |  |  |
| I |  |  |  |  |  |
|   |  |  |  |  |  |
|   |  |  |  |  |  |
|   |  |  |  |  |  |
|   |  |  |  |  |  |
|   |  |  |  |  |  |
| I |  |  |  |  |  |
| I |  |  |  |  |  |
|   |  |  |  |  |  |
|   |  |  |  |  |  |
|   |  |  |  |  |  |
|   |  |  |  |  |  |
| I |  |  |  |  |  |
| I |  |  |  |  |  |
| I |  |  |  |  |  |
|   |  |  |  |  |  |
|   |  |  |  |  |  |
|   |  |  |  |  |  |

2. Enter the 12 digit alpha-numeric course key provided by your professor, and click continue.

| aplia™      |                              | Ö<br>aplia |
|-------------|------------------------------|------------|
| Student     | Registration: Step 1 of 4    |            |
| PLEASE ENT  | ER YOUR COURSE KEY           |            |
| Course Key: | For example, ABCD-23M4-EFGH) |            |
|             | Go Back Continue             |            |
|             |                              |            |
|             |                              |            |

3. Confirm Course information, and click "Yes - Continue" to continue your registration.

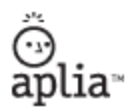

#### Student Registration: Step 2 of 4

#### CONFIRM COURSE INFORMATION

| School:      | Aplia University - Support |
|--------------|----------------------------|
| Instructor:  | Support Team               |
| Course Name: | Aplia Course - Spring 2009 |
| Start Date:  | 01/05/2009                 |
| End Date:    | 05/15/2009                 |

Is this the course you wish to enroll in? No - Go Back

k Yes - Continue

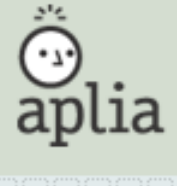

4. Complete all fields in the registration form, and click "Continue."

#### Student Registration: Step 3 of 4

| E-MAIL ADDRESS<br>We will never rent, sell, or share your e-mail address<br>with others. Read our <u>Privacy Policy</u> .<br>You must be able to receive e-mail at this<br>address. <u>Why</u> ? | E-mail Address:                                                                                                    |
|----------------------------------------------------------------------------------------------------|----------------------------------------------------------------------------------------------------|
| <b>PASSWORD</b><br>Your password must be at least six characters.                                                                                                    | Password:                                                                                                    |
| YOUR NAME<br>Your name should match the name in your school<br>records.                                                                                                    | First Name:                                                                                                    |
| E-MAIL RETRIEVAL / PASSWORD RESET<br>If you forget your password or e-mail address, we will<br>prompt you for this information.                                                                  | Date of Birth:   V   Security Question:   Please select a security question.   Security Answer:                                        |
| TERMS AND CONDITIONS                                                                                                    | By checking this box, I confirm that I have read and agree to Aplia's <u>terms and conditions</u> .           Go Back         Continue |

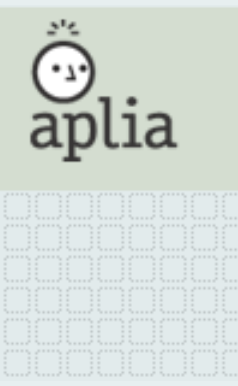

5. Confirm account information, and click "Yes – Continue" to complete your registration.

### Student Registration: Step 4 of 4

#### CONFIRM ACCOUNT INFORMATION

| E-mail Address:    | MortySmith@aplia.com                     |
|--------------------|------------------------------------------|
| First Name:        | Morty                                    |
| Last Name:         | Smith                                    |
| Date of Birth:     | 05/17/1987                               |
| Security Question: | What is the name of your first employer? |
| Security Answer:   | Starbucks                                |

Is all of the above information correct? No - Go Back

Yes - Continue

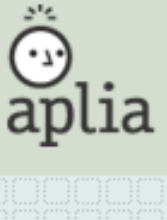

#### 6. Complete payment information to access your course:

#### Student Registration: Complete

Congratulations! You can now access your Aplia Course.

There are two more things you'll need to complete **before the end of the day on Sunday, January 25, 2009:** 

#### E-MAIL VERIFICATION

Verify the e-mail address you registered with.

Aplia has sent you an e-mail that tells you how to verify your e-mail address. Open the e-mail and follow the instructions.

Be sure to check your spam folder in case Aplia's e-mail is treated as spam.

Why do I need to verify my e-mail address?

#### PAYMENT

Submit a payment to Aplia.

#### What would you like to do?

- Pay for my course now.
- O Go to my course. I'll pay later.

| - |   |   |    |   |   |   |  |
|---|---|---|----|---|---|---|--|
| n |   | n | ۰. | n |   | 0 |  |
| 6 | v |   | •  |   | u | œ |  |
|   |   | - |    |   | _ |   |  |

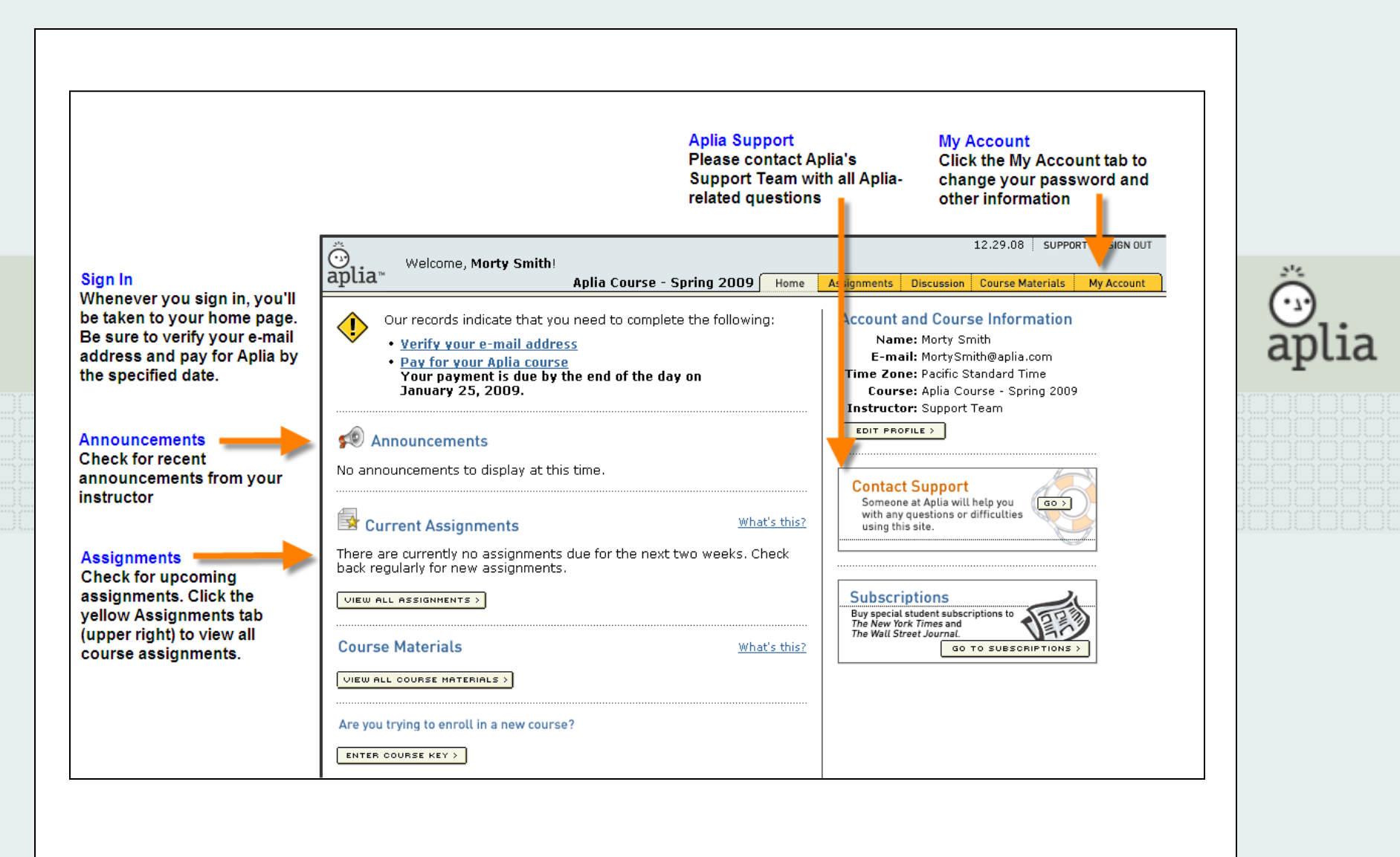